## Login

Nach erfolgreicher Installation von SAP Process Mining by Celonis, öffnen Sie die URL Ihres SAP Process Mining by Celonis Servers in Ihrem Browser (vorzugsweise Google Chrome oder Mozilla Firefox), worauf der Anmeldebildschirm aus Abbildung 1.1 erscheint. Geben Sie Ihren Benutzernamen und Passwort ein, um Zugriff zur Anwendung zu erhalten.

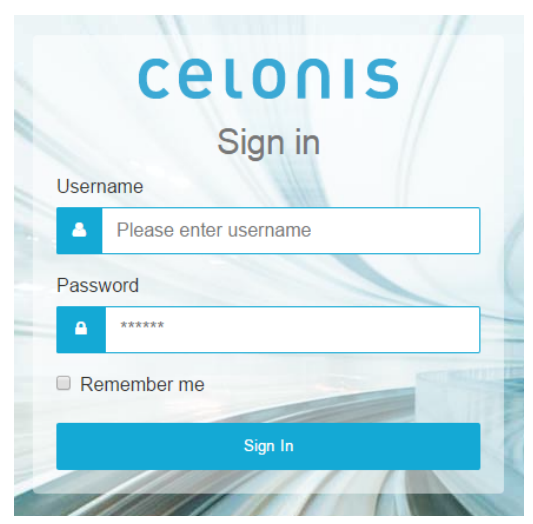

Abbildung 1.1: Der Anmeldebildschirm